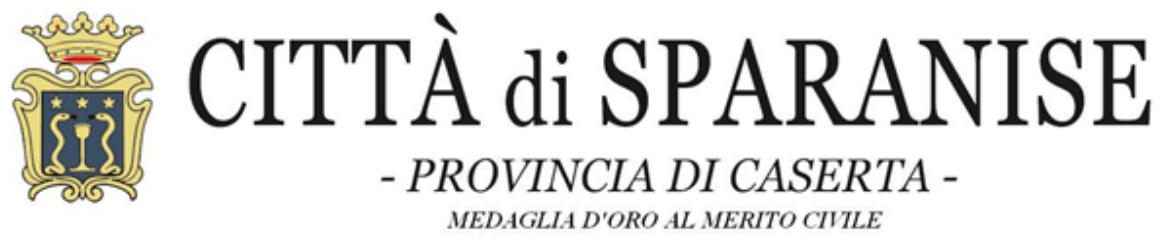

TELEFONO: 0823/874032 - TELEFAX: 0823/877400 - P.E.C. : protocollo@pec.comunedisparanise.it

# SERVIZIO REFEZIONE SCOLASTICA ANNO SCOLASTICO 2021/2022 - ISCRIZIONI ON-LINE

#### SI RENDE NOTO

che il Comune di Sparanise, anche per l'anno scolastico 2021/2022, assicurerà il servizio di mensa scolastica diretto agli alunni della Scuola dell'Infanzia e della Scuola Primaria .

La gestione amministrativa del servizio sarà garantita attraverso apposita piattaforma in cloud, con numerosi vantaggi, sia per l'utenza che per l'Ente, in termini di dematerializzazione dei documenti amministrativi, verifica dei pagamenti, delle prenotazioni/disdette dei pasti, dei crediti residui e delle certificazioni ai fini reddituali.

#### APERTURA ISCRIZIONI

Gli interessati alla fruizione del servizio di mensa scolastica potranno inoltrare apposita richiesta esclusivamente on-line, a decorrere dal <u>13.10.2021</u> e fino al <u>22.10.2021</u> tramite l'apposita piattaforma in cloud – servizio TELEMONEY, al seguente link: <u>https://www.telemoney.cloud/registrazioneDomandaIscrizione.xhtml?enteId=61</u>

Coloro i quali hanno già presentato domanda per l'anno scolastico 2020/2021, se intendono fruire del servizio mensa scolastica anche per l'anno scolastico 2021/2022, devono presentare nuova istanza, confermando/modificando i dati presenti in piattaforma, avendo cura di specificare Istituto e classe di frequenza dello studente.

La procedura da seguire è molto semplice e intuitiva, ma, qualora l'utente dovesse riscontrare difficoltà nell'iscrizione, potrà rivolgersi al call center della ditta Astrotel, al seguente numero telefonico e nei seguenti orari: 0825/1806043 DAL LUNEDI' AL VENERDI' DALLE ORE 09:00 alle ore 13:00 E DALLE 16:00 ALLE 19:00

#### AVVERTENZE

#### Non sarà possibile presentare la domanda in cartaceo.

#### Documentazione da allegare:

1. certificazione/documentazione medica in caso di allergie, intolleranze e/o patologie che necessitino la somministrazione di dieta speciale;

2. documento di identità in corso di validità del richiedente

#### Modalità di pagamento

- Tramite "PagoPA" con la procedura descritta nell'allegato al presente avviso.

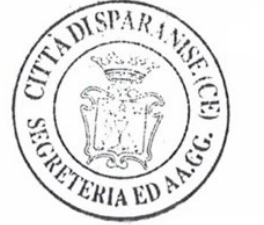

Il Responsabile del Servizio

IL SEGRETARIO COMUNALE Dr.ssa Teresa De Rosa)

# TELEMONEY

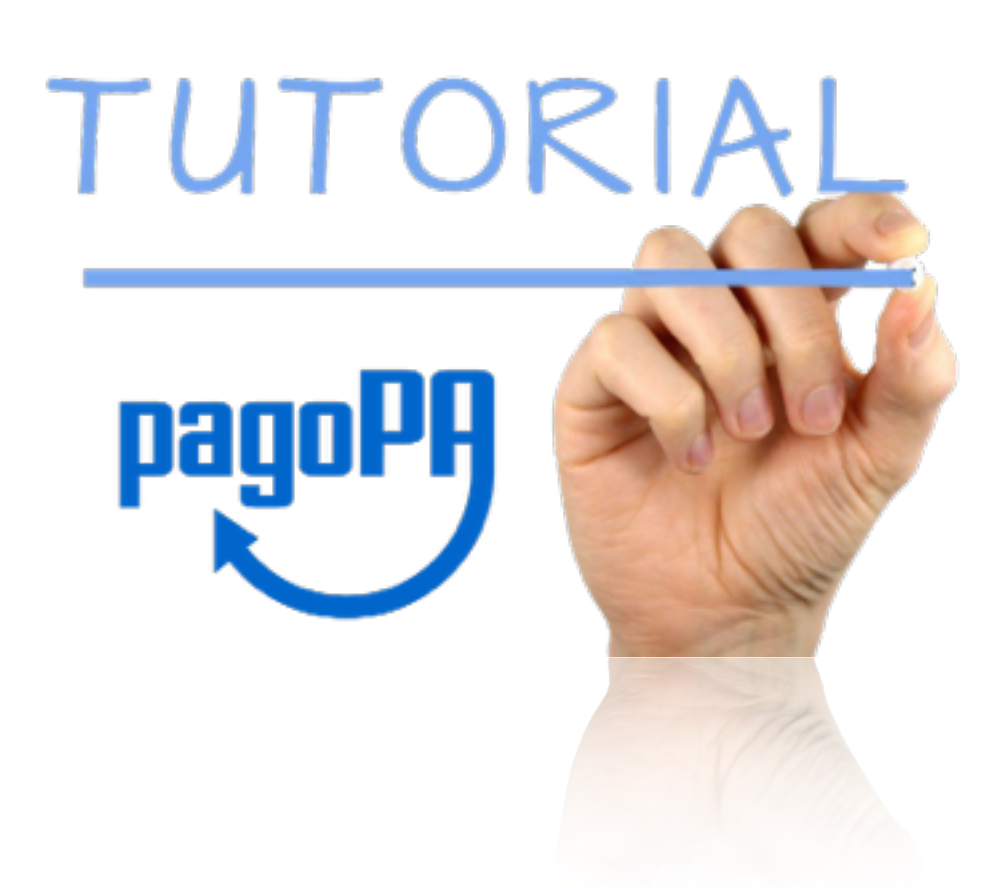

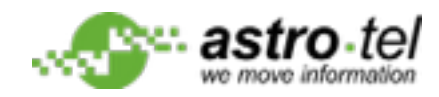

# ACCEDERE ALL'APP TELEMONEY INSERENDO LE CREDENZIALI RICEVUTE VIA SMS

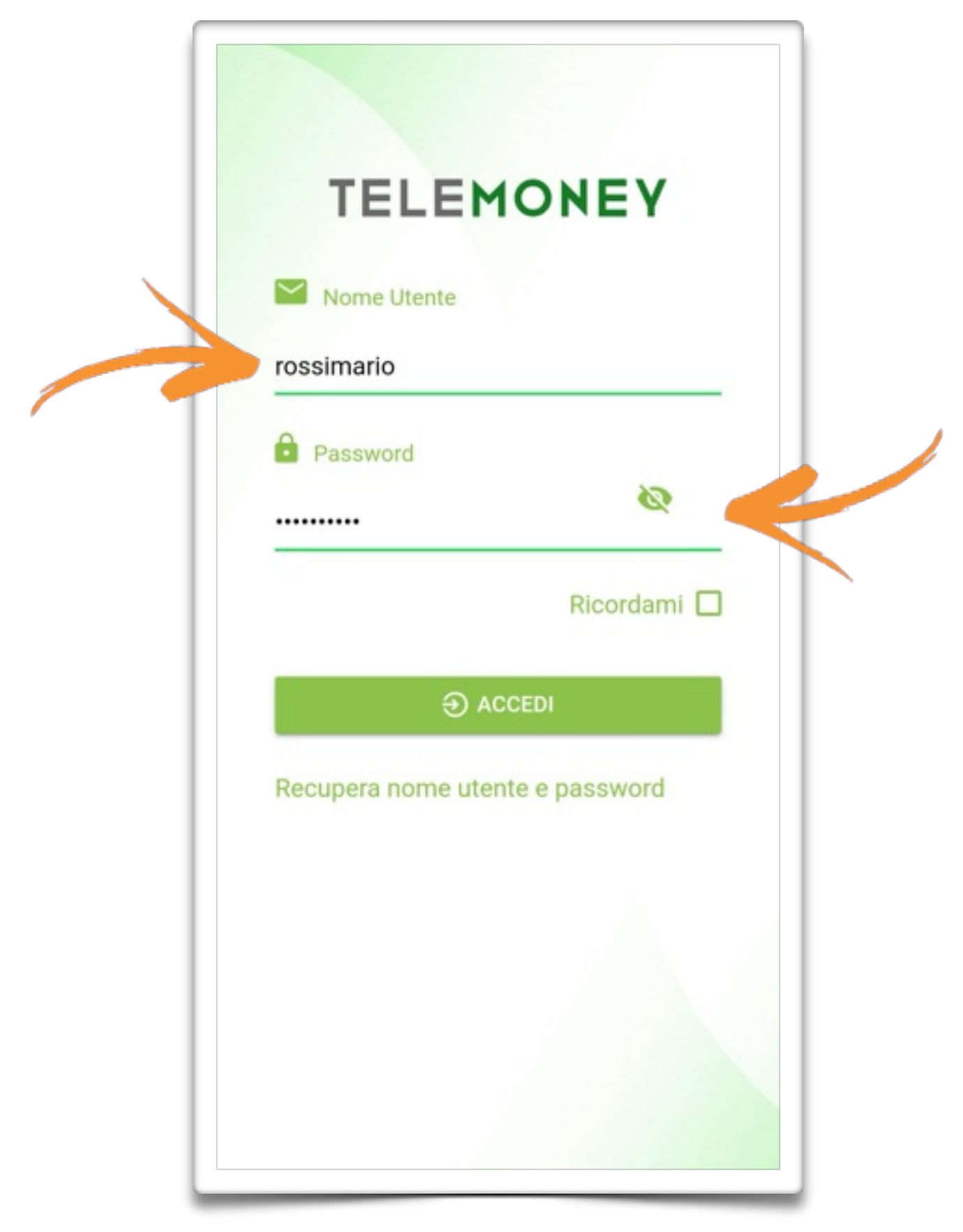

## ACCEDERE AL MENU' DELL'APP TELEMONEY

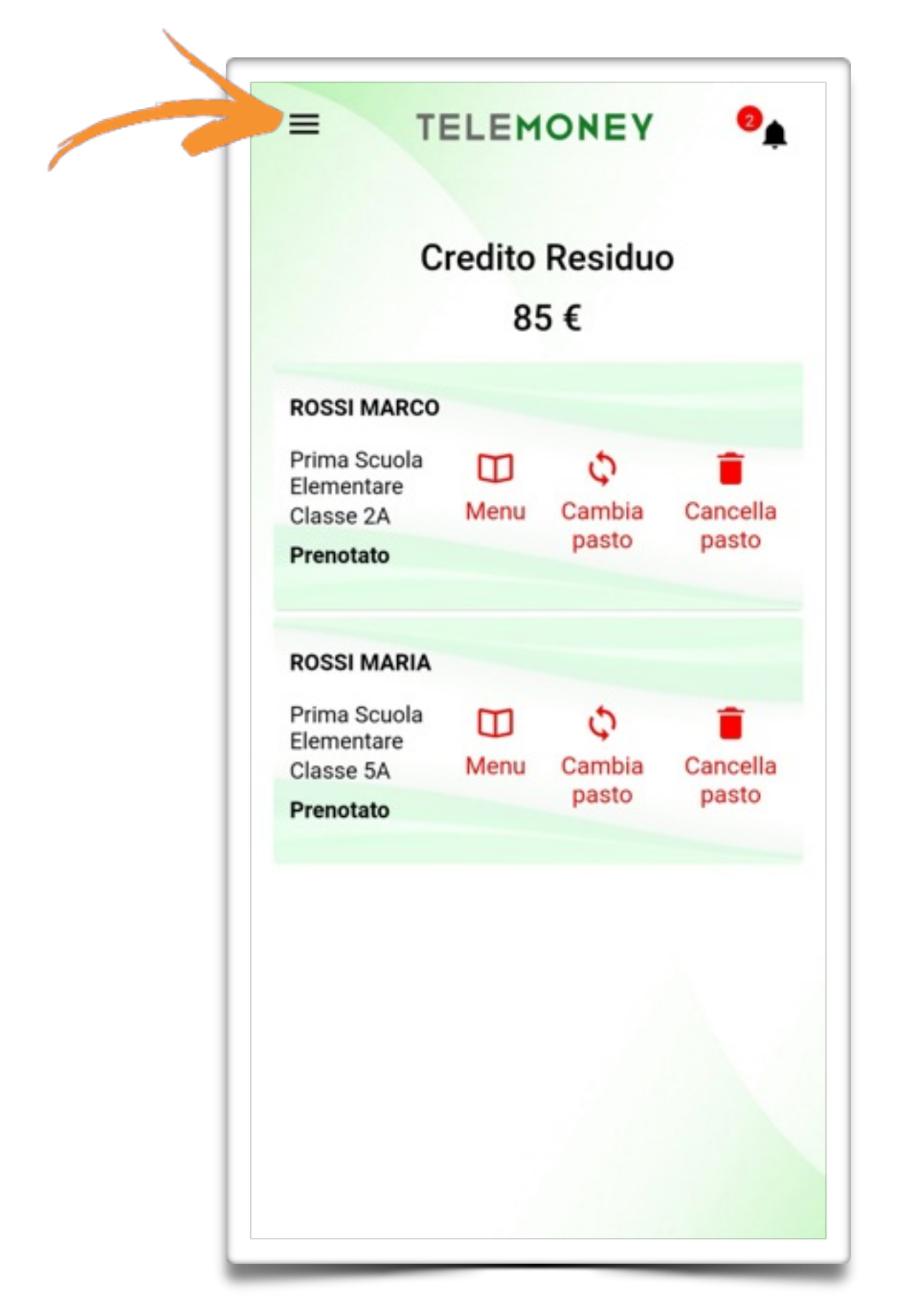

# NEL MENU' DELL'APP TELEMONEY SELEZIONARE LA VOCE "Ricarica"

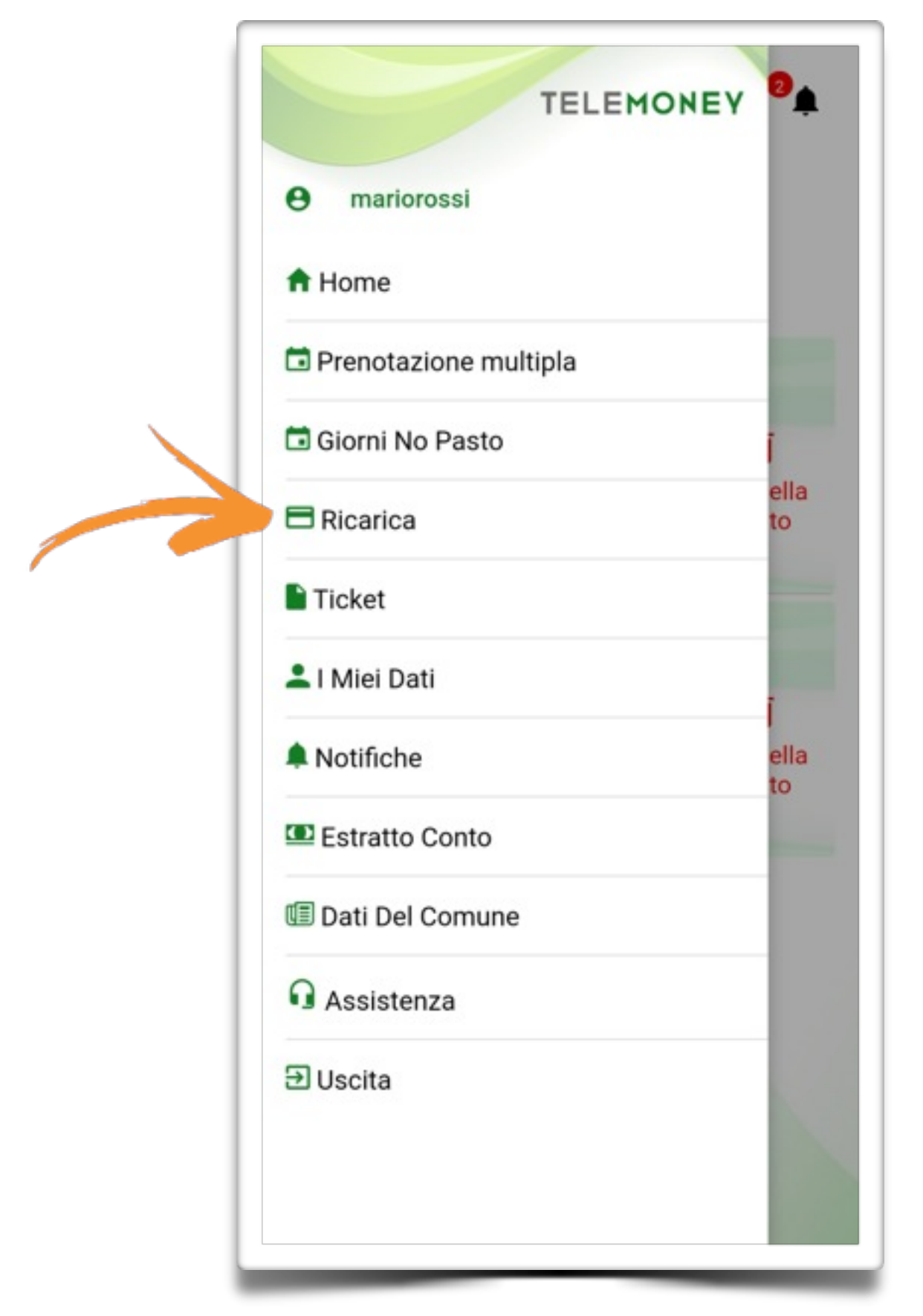

# **INDICARE L'IMPORTO DA RICARICARE**

|               | Nuova ricarica                                                                                                    |
|---------------|----------------------------------------------------------------------------------------------------|
|               | Importo (€)*:                                                                                                    |
|               | 10                                                                                                    |
|               | Tipo pagamento                                                                                                    |
|               | Circuito PagoPa 👻                                                                                                    |
|               | Intestatario *:                                                                                                    |
|               | MARIO ROSSI                                                                                                    |
| P<br>te<br>ľa | PAGA ONLINE PAGA PRESSO<br>PSP<br>er il pagamento presso PSP, assicurarsi che sul<br>elefonino sia installata un'applicazione per<br>apertura dei file PDF. |
|               |                                                                                                    |

#### PER EFFETTUARE LA RICARICA UTILIZZANDO L'AVVISO DI PAGAMENTO CLICCARE SUL TASTO "PAGA PRESSO PSP"

| Importo (€)*                                                      |                                      |                |
|-------------------------------------------------------------------|--------------------------------------|----------------|
| 10                                                                |                                      |                |
| Tipo pagamento                                                    |                                      |                |
| Circuito PagoPa                                                   | a                                    | *              |
| Intestatario *:                                                   |                                      |                |
| MARIO ROSSI                                                       |                                      |                |
|                                                                   |                                      |                |
| PAGA ONLINE                                                       | PAGA PRI<br>PSP                      | ESSO           |
| bagamento presso F<br>nino sia installata ur<br>ura dei file PDF. | PSP, assicurarsi<br>l'applicazione p | che si l<br>er |
|                                                                   |                                      |                |

### L'APP TELEMONEY INVIERA' VIA EMAIL IL PDF (AVVISO DI PAGAMENTO) PER EFFETTUARE IL PAGAMENTO PRESSO UN "PRESTATORE DI SERVIZIO"

| richiest<br>Il pagar<br>(Presta<br>sportell<br>cartoler | o per la ricarica<br>nento può esse<br>tore di servizio)<br>lo o ATM (banco<br>rie del circuito S | tramite il circu<br>re effettuato p<br>banche con p<br>mat) oppure t<br>ISAL e/o Lotto | abaccomatic              | agoPA.<br>un PSP<br>ento alle<br>ai, bar,<br>a. |
|---------------------------------------------------------|---------------------------------------------------------------------------------------------------|----------------------------------------------------------------------------------------|--------------------------|-------------------------------------------------|
| Questo<br>all'invio<br>rispond                          | indirizzo email<br>della nota sopr<br>ere alla present                                            | è dedicato esc<br>a riportata. Si<br>e comunicazio                                     | clusiva<br>prega<br>one. | imente<br>di non                                |
| ENTE                                                    | Cod Funde 0008 Not294 Ender Entel                                                                 | DESTINATABIO AVVISO                                                                    | End Facale               | HILLINGLIMAD 1 HILD 11                          |
| COMUNE DEP                                              | MO - NON MODIFICARE                                                                               | MARIO ROSSI<br>via delle vie                                                           |                          |                                                 |
|                                                         |                                                                                                   |                                                                                        |                          |                                                 |

EFFETTUARE IL PAGAMENTO ESIBENDO L'AVVISO DI PAGAMENTO RICEVUTO VIA EMAIL (in Banca, in Ricevitoria, dal Tabaccaio,al Bancomat, al Supermercato. Il pagamento può avvenire in contanti, con carte o conto corrente).

#### L'AVVISO DI PAGAMENTO GENERATO DAL SISTEMA PAGOPA PUO' ANCHE ESSERE MOSTRATO AL MOMENTO DEL PAGAMENTO DIRETTAMENTE DAL PROPRIO SMARTPHONE, QUINDI NON E' NECESSARIO STAMPARE L'AVVISO.

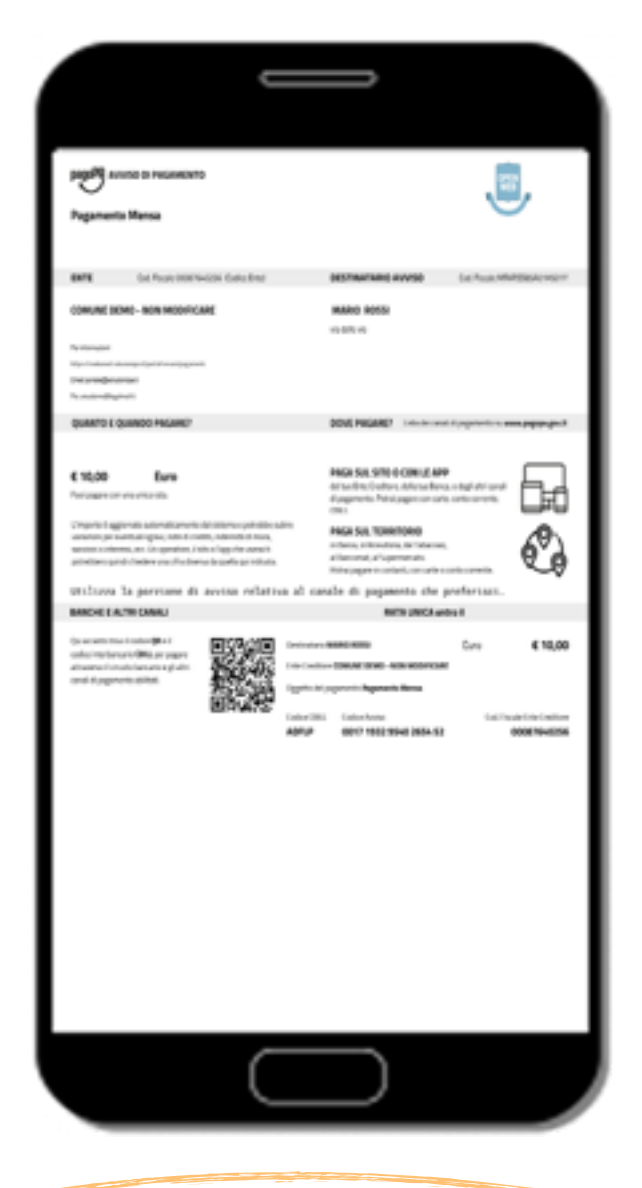

ATTENZIONE :

In caso di versamento DIFFERITO,

l'importo sarà disponibile <u>entro 3 giorni dall'effettivo pagamento</u>, per cui sarà cura del genitore provvedere in tempo utile al fine di consentire allo studente di fruire regolarmente del servizio di mensa scolastica, atteso che la piattaforma TELEMONEY invia in anticipo una segnalazione, ogni qualvolta il credito residuo disponibile è pari a 5 euro, via sms/email o notifica APP invitando ad effettuare la ricarica in tempo utile.

#### PER EFFETTUARE IL PAGAMENTO UTILIZZANDO LA MODALITA' ONLINE CLICCARE SUL TESTO "PAGA ONLINE"

| Importo (€)*:   10   Tipo pagamento   Circuito PagoPa   Intestatario *:   MARIO ROSSI   PAGA ONLINE PAGA PAGESO PSP, assicurarsi che su telefonino sia installata un'applicazione per l'apertura dei file PDF.          |                      | Nuova ricarica                                                                                                    |
|----------------------------------------------------------------------------------------------------|----------------------|----------------------------------------------------------------------------------------------------|
| 10   Tipo pagamento   Circuito PagoPa   Intestatario *:   MARIO ROSSI   PAGA ONLINE PAGA PAGESSO PSP, assicurarsi che su telefonino sia installata un'applicazione per l'apertura dei file PDF.                         |                      | Importo (€)*:                                                                                                    |
| Tipo pagamento   Circuito PagoPa   Intestatario *:   MARIO ROSSI   PAGA ONLINE PAGA PRESSO PSP Assicurarsi che su telefonino sia installata un'applicazione per l'apertura dei file PDF.                                |                      | 10                                                                                                    |
| Circuito PagoPa         Intestatario *:         MARIO ROSSI         PAGA ONLINE         PAGA PRESSO PSP, assicurarsi che su telefonino sia installata un'applicazione per l'apertura dei file PDF.                      |                      | Tipo pagamento                                                                                                    |
| Intestatario *:         MARIO ROSSI         PAGA ONLINE         PAGA PRESSO<br>PSP         Per il pagamento presso PSP, assicurarsi che su<br>telefonino sia installata un'applicazione per<br>l'apertura dei file PDF. |                      | Circuito PagoPa 👻                                                                                                    |
| MARIO ROSSI PAGA ONLINE PAGA PRESSO PSP Per il pagamento presso PSP, assicurarsi che su telefonino sia installata un'applicazione per l'apertura dei file PDF.                                                          |                      | Intestatario *:                                                                                                    |
| PAGA ONLINE PAGA PRESSO<br>PSP<br>Per il pagamento presso PSP, assicurarsi che su<br>telefonino sia installata un'applicazione per<br>l'apertura dei file PDF.                                                          |                      | MARIO ROSSI                                                                                                    |
|                                                                                                    | Per<br>tele<br>l'ape | PAGA ONLINE PAGA PRESSO<br>PSP<br>il pagamento presso PSP, assicurarsi che su<br>fonino sia installata un'applicazione per<br>ertura dei file PDF. |
|                                                                                                    |                      |                                                                                                    |

### SELEZIONARE LA MODALITA' DI ACCESSO (SPID O INSERENDO IL PROPRIO INDIRIZZO EMAIL)

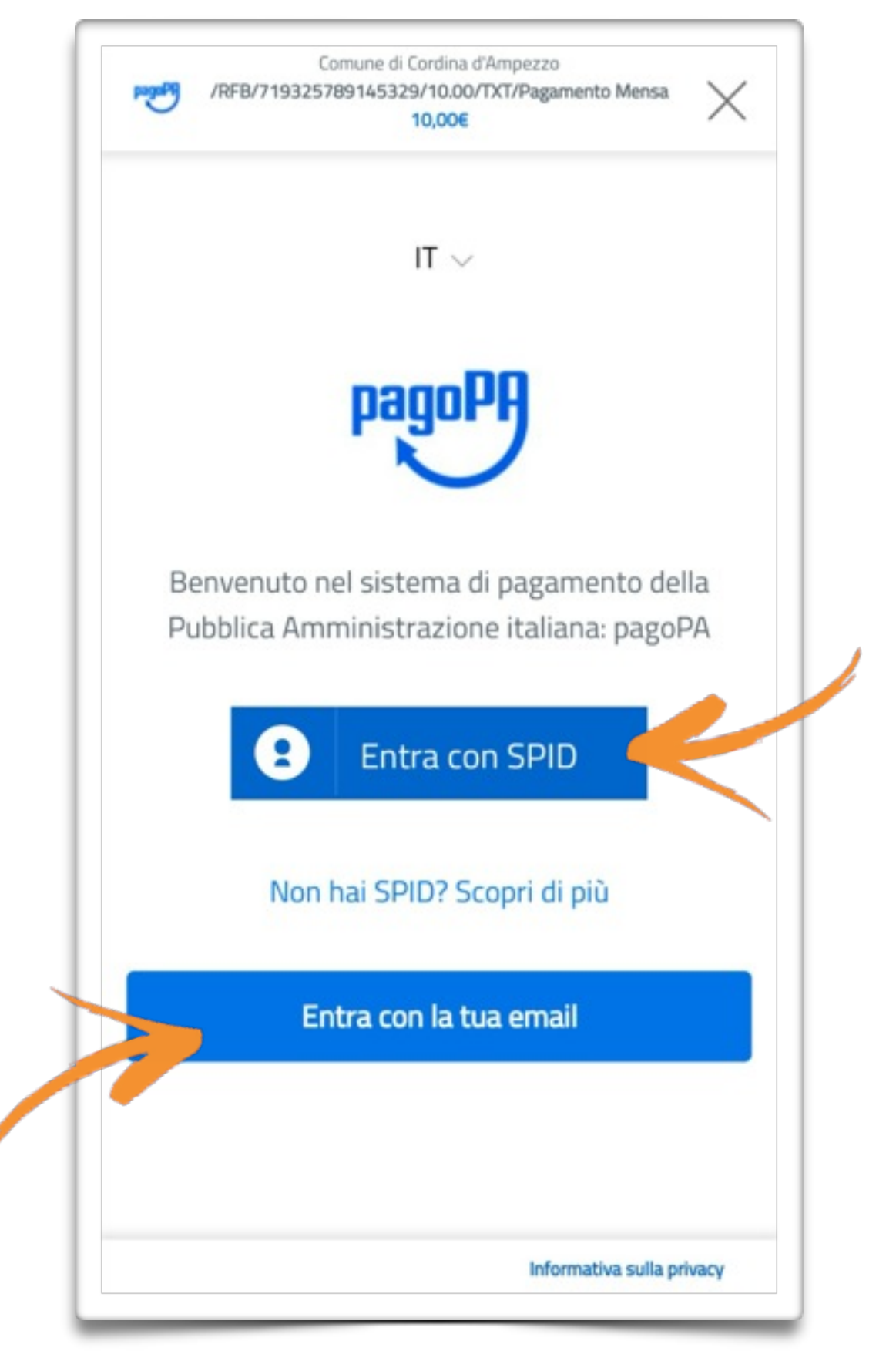

#### SPUNTARE LA CASELLA "accetto la privacy policy" E CLICCARE SUL TASTO "Continua"

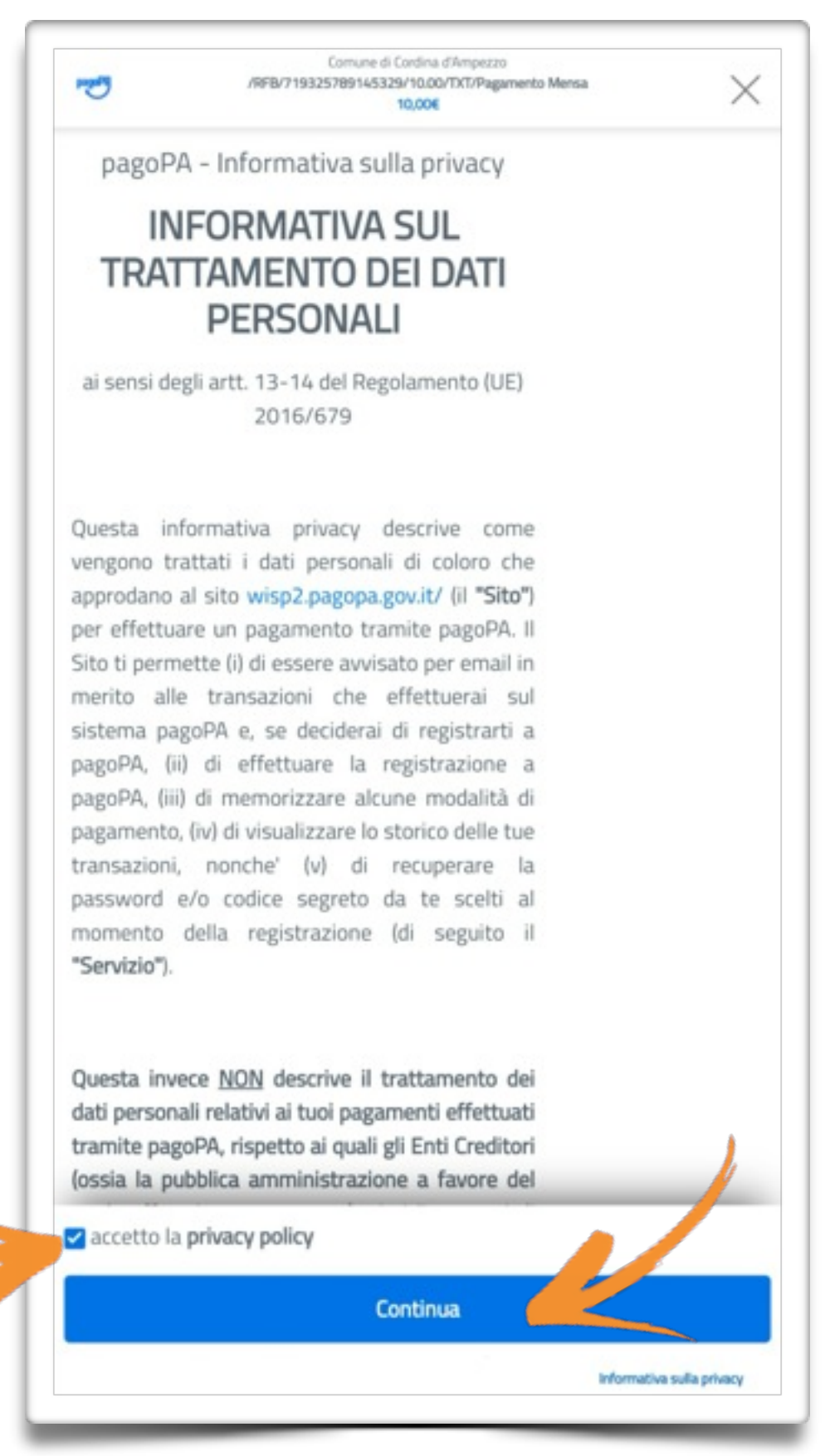

# SELEZIONARE LA MODALITA' DI PAGAMENTO PREFERITA E PROCEDERE CON L'INSERIMENTO DEI PROPRI DATI.

| Come vuoi pagare?   Carta di credito/debito     Conto corrente     Altri metodi di pagamento           | Come vuoi pagare?   Carta di credito/debito     Conto corrente     Altri metodi di pagamento | Come vuoi pagare?   Carta di credito/debito     Conto corrente     Altri metodi di pagamento           | Come vuoi pagare?   Carta di credito/debito     Conto corrente     Altri metodi di pagamento | /RFB/71932 | Comune di Cordina d'Ampezzo<br>5789145329/10.00/TXT/Pagamento Mensa<br>10,00€ | $\times$ |
|----------------------------------------------------------------------------------------------------|----------------------------------------------------------------------------------------------|----------------------------------------------------------------------------------------------------|----------------------------------------------------------------------------------------------|------------|-------------------------------------------------------------------------------|----------|
| <ul> <li>Carta di credito/debito</li> <li>Conto corrente</li> <li>Altri metodi di pagamento</li> </ul> | Carta di credito/debito     Conto corrente     Altri metodi di pagamento                     | <ul> <li>Carta di credito/debito</li> <li>Conto corrente</li> <li>Altri metodi di pagamento</li> </ul> | Carta di credito/debito     Conto corrente     Altri metodi di pagamento                     |            | Come vuoi pagare?                                                             |          |
| Conto corrente          Image: Altri metodi di pagamento                                               | Conto corrente   Image: Altri metodi di pagamento                                            | Conto corrente                                                                                         | Conto corrente                                                                               | -          | Carta di credito/debito                                                       | 4        |
| Altri metodi di pagamento                                                                              | Altri metodi di pagamento                                                                    | Altri metodi di pagamento                                                                              | Altri metodi di pagamento                                                                    | 童          | Conto corrente                                                                | 4        |
|                                                                                                    |                                                                                              |                                                                                                    |                                                                                              |            | Altri metodi di pagamento                                                     | 4        |
|                                                                                                    |                                                                                              |                                                                                                    |                                                                                              |            | Informativa sulla pri                                                         | vacy     |

#### TERMINATA LA PROCEDURA DI INSERIMENTO DEI PROPRI DATI ED EFFETTUATO IL PAGAMENTO IL CREDITO SULL'APP TELEMONEY RISULTERA' AUTOMATICAMENTE AGGIORNATO.

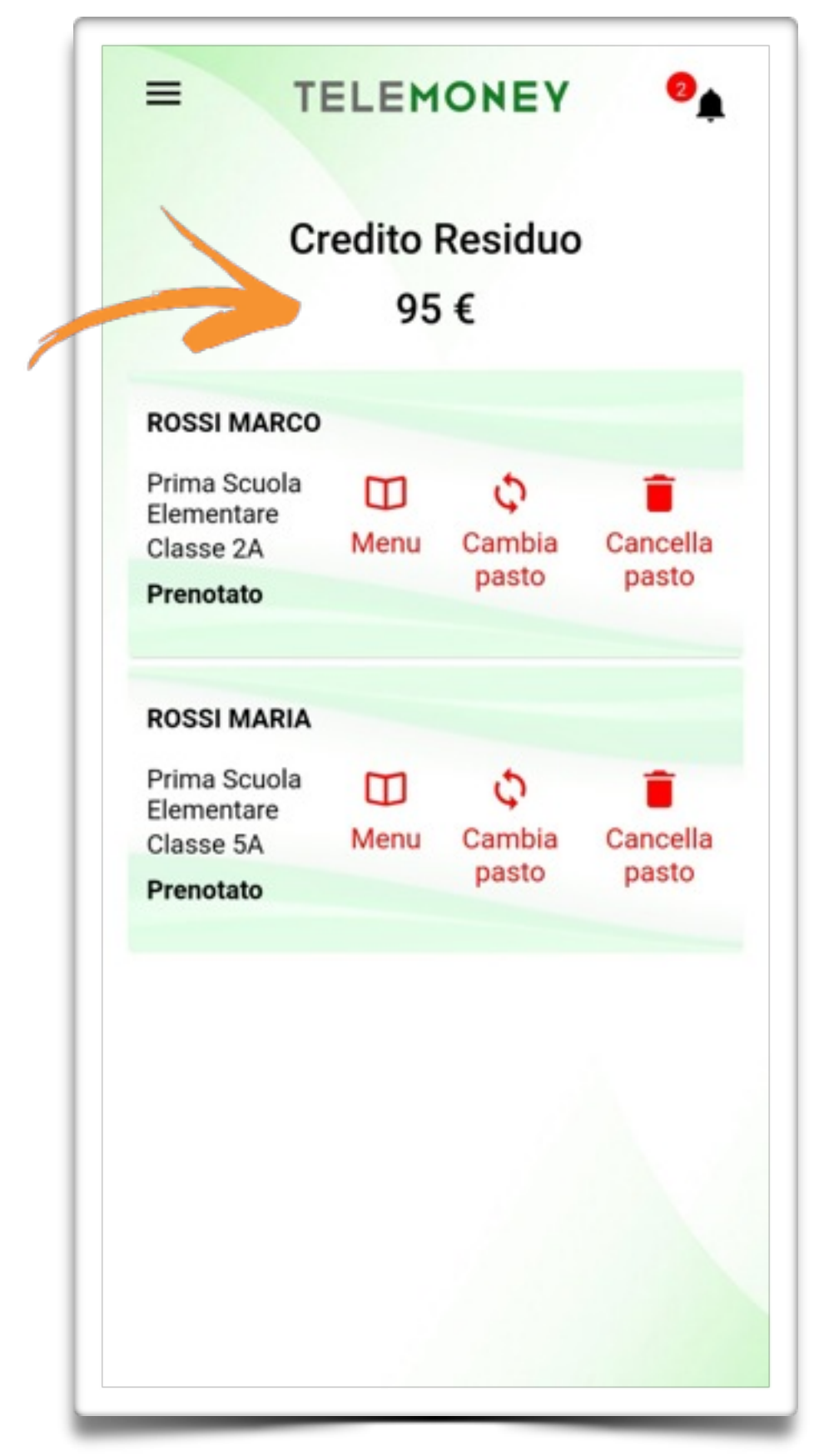